# Söka efter en marin service och navigera dit

Om du vill hitta och navigera till en marinservice från nuvarande plats: 1. På skärmen Hem väljer du Vart? > Offshore.

- 2. Välj den marina servicekategori som du vill navigera till. Plottern visar listan med de 50 närmaste platserna och avstånd och bäring till dem.
- 3. Väli det marina servicealternativ som du vill navigera till. En skärm med information om vald marinservice visas.
- 4. Välj Navigera till > Gå till för att navigera direkt till platsen. (Eller välj Rutt till om du vill skapa en specifik rutt till platsen.)
- 5. Följ den färgade linjen på skärmen till destinationen.

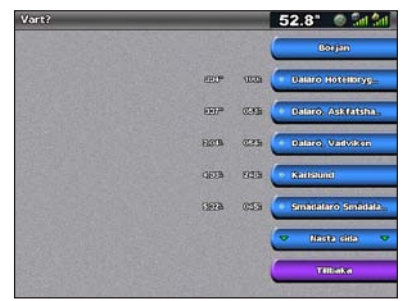

Lista över marina servicealternativ

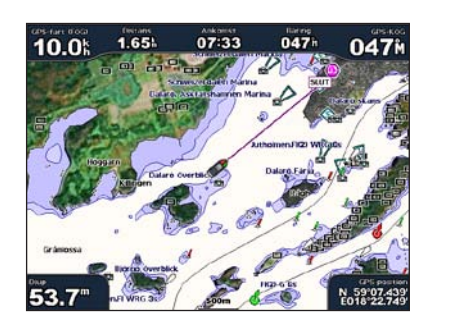

Gå till destination

## Markera en waypoint

- Så här markerar du din aktuella plats som en waypoint:
- 1. Tryck på MARK från valfri skärm.
- 2. Välj Ändra om du vill ange ett specifikt namn, en symbol, vattendjup, vattentemperatur eller om du vill lägga till en kommentar.

#### Så här skapar du en ny waypoint:

- 1. Välj Sjökort > Navigationssjökort på skärmbilden Hem.
- 2. Genom att trycka på navigeringsknappen flyttar du kartpekaren (💦) och markerar den plats som du vill spara som en waypoint.
- 3. Välj Skapa waypoint.

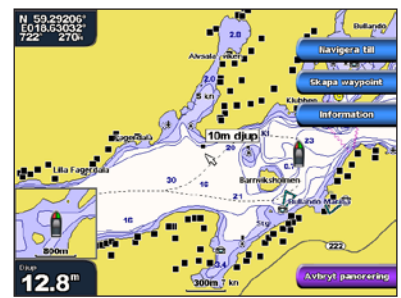

Navigationssjökort

# Navigera till en destination på sjökortet

Så här navigerar du till en destination på sjökortet:

- 1. Välj Sjökort > Navigationssjökort på skärmbilden Hem.
- 2. Genom att trycka på **navigeringsknappen** flyttar du kartpekaren (**K**) och markerar den plats på sjökortet du vill färdas till.
- Välj Navigera till.
- 4. Välj Gå till om du vill navigera direkt till platsen eller välj Rutt till om du vill skapa en specifik rutt till platsen.
- 5. Föli den färgade linjen på sjökortet till destinationen.

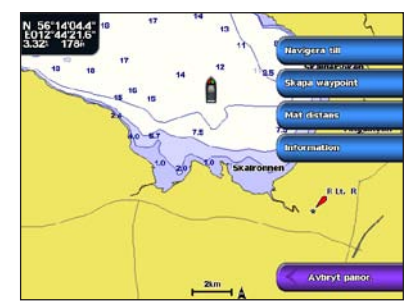

Navigationssjökort

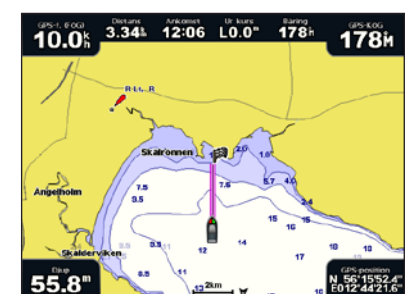

Gå till destination

# Ändra eller ta bort en waypoint

- Så här ändrar du en waypoint:
- 1. Välj Information > Egna data > Waypoints på skärmen Hem.
- 2. Välj den waypoint som du vill redigera.
- 3. Välj Granska > Redigera.
- 4. Välj det waypointattribut som du vill ändra (Namn, Symbol, Djup, Vattentemp eller Kommentar).
- Så här tar du bort en waypoint:
- 1. Välj Information > Egna data > Waypoints på skärmen Hem.
- 2. Välj den waypoint som du vill ta bort.
- 3. Välj Granska > Ta bort.

# GPSMAP<sup>®</sup> 4000-serien Snabbreferenshandbok

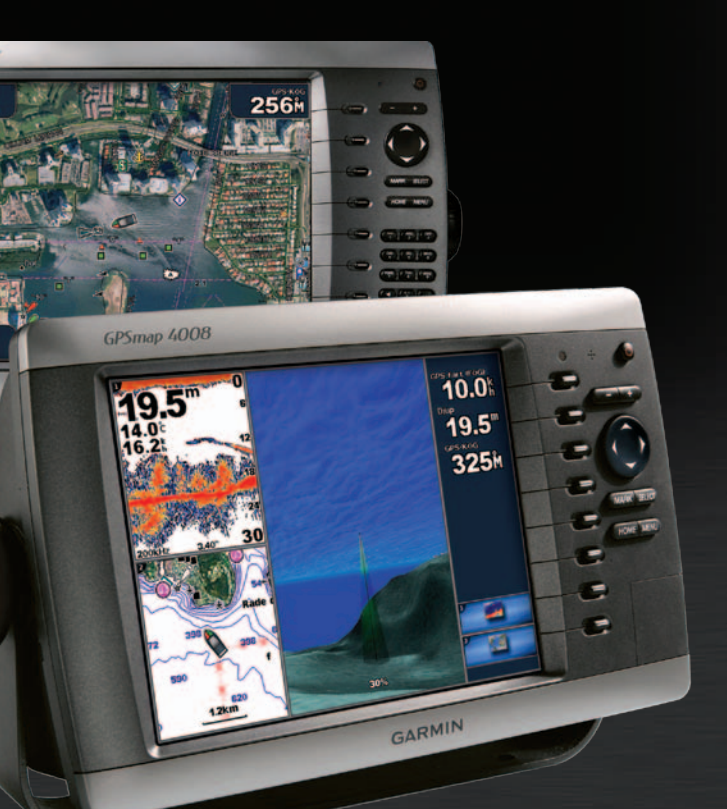

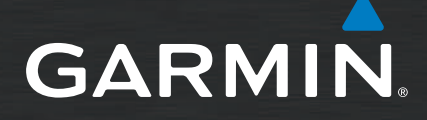

# Slå på och stänga av plottern

# Använda MÖB-funktionen (Man överbord)

#### Så här startar du plottern:

- 1. Tryck på och släpp strömknappen 🕛
- När varningsskärmen visas trycker du på SELECT.

### Så här stänger du av plottern:

- 1. Håll ner 🕛 strömknappen.
- 2. Om en plotter ansluts stängs den av. Om flera plottrar ansluts får du en fråga om du vill stänga av hela systemet. Välj Ja om du vill stänga av hela nätverket eller Nej om du vill placera plottern i viloläge.

- Så här markerar och navigerar du till en MÖB-plats (Man överbord):
- 1. Tryck på MARK från valfri skärm.

### 2. Välj Man överbord.

3. Följ den färgade linjen på skärmen till den plats där MÖB-funktionen aktiverades.

### Så här tar du bort en MÖB:

- 1. Välj Information > Egna data > Waypoints på skärmen Hem.
- 2. Välj den MÖB-plats som du vill ta bort. MÖB-platser markeras med symbolen
- 3. Välj Granska > Ta bort.

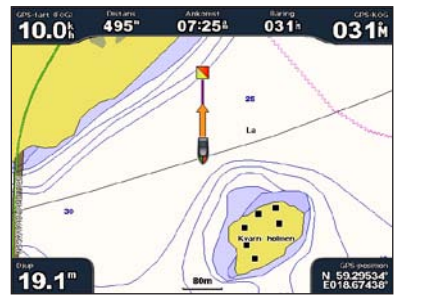

Man överbord

# Justera belysning och färgläge

- Så här justerar du belysningsnivån:
- 1. Medan plottern är påslagen trycker du snabbt på 🕛 strömknappen.
- 2. Välj Belysning.
- Välj ett alternativ för att justera belysningen:
  - Om du vill att plottern automatiskt ska justera belysningsnivån efter det omgivande ljuset väljer du Automatisk.
  - Om du vill ändra belysningen manuellt väljer du Upp eller Ner, eller använder navigeringsknappen.

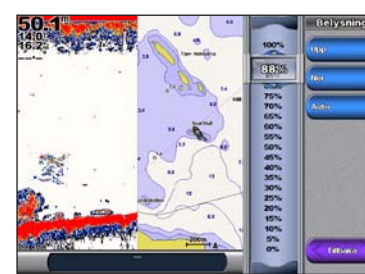

Så här justerar du färgläget:

- 1. Tryck snabbt på strömknappen 🕛.
- Välj Färgläge.
- 3. Välj Dagsljusfärger, Nattljusfärger eller Automatiskt.

# Använda kombinationsskärmbilder

### Så här öppnar och ändrar du skärmkombinationer:

- 1. Utför någon av följande åtgärder om du vill öppna skärmen Ändra kombination:
  - På skärmen Kombinationer trycker du på MENU och väljer sedan Ändra kombination.
  - På skärmen Hem väljer du Kombinationer > Oanvänd kombi (om sådan finns).
- 2. Välj ett alternativ för att anpassa skärmen Kombinationer. Om du har ett BlueChart® q2 Vision® SD-kort eller är ansluten till nätverksenheter, t.ex. ekolod eller radar finns fler alternativ på kombinationsskärmen.
  - · Välj Funktioner för att välja antal kombinationsskärmar.
  - Välj Layout om du vill ändra till vertikal eller vågrät layout.
  - Välj Inforutor om du vill aktivera eller avaktivera inforutan.
  - · Välj ett numrerat alternativ, t.ex. 1. Sjökort eller 2. Ekolod i nedanstående exempel för att välja vilken kombinationsskärm som ska visas.

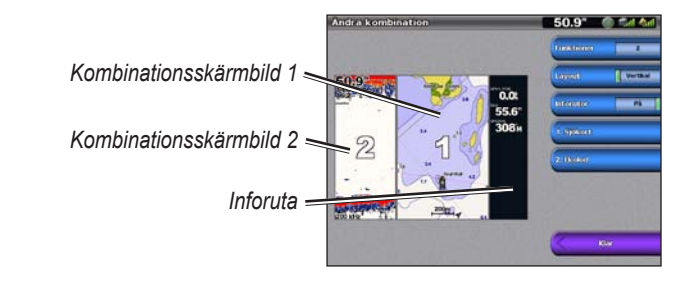

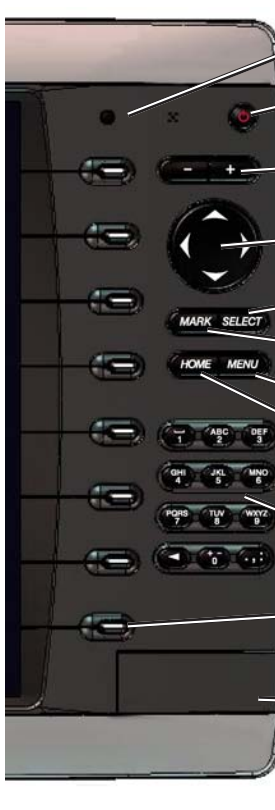

# Tips och genvägar

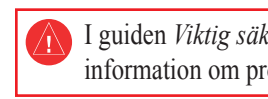

tillstånd.

# Använda knappsatsen på GPSMAP 4000-serien

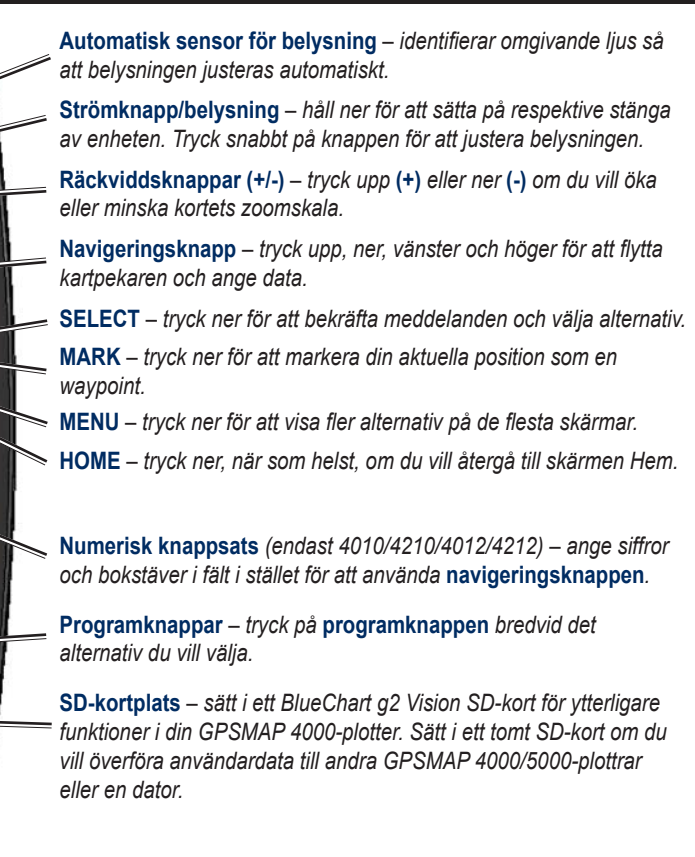

• Tryck på HOME från alla skärmbilder om du vill återgå till skärmbilden Hem.

• Tryck på MENU från någon av huvudskärmarna om du vill öppna avancerade inställningar.

• Håll ner 😃 strömknappen om du vill ändra belysning och färgläge.

Gå till www.garmin.com för ytterligare dokumentation och information.

I guiden Viktig säkerhets- och produktinformation, som medföljer i produkten, finns viktig information om produkten och säkerhet.

Garmin<sup>®</sup>, Gamin-logotypen, GPSMAP<sup>®</sup>, BlueChart<sup>®</sup> och g2 Vision<sup>®</sup> är varumärken som tillhör Garmin Ltd. eller dess dotterbolag, registrerade i USA och i andra länder. Dessa varumärken får inte användas utan Garmins uttryckliga

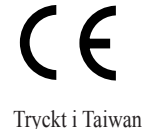

© 2007–2010 Garmin Ltd. eller dess dotterbolag Artikelnummer 190-00779-59 Rev C